## Configuração do ENADE

## Configurar ENADE

**Menu:** Registro Escolar  $\rightarrow$  Procedimentos de Apoio  $\rightarrow$  ENADE  $\rightarrow$  Configurar ENADE

| 3                                                              | Configurar ENADE                                                                                                    |                                                           |
|----------------------------------------------------------------|----------------------------------------------------------------------------------------------------|-----------------------------------------------------------|
| Selecione o El                                                 | NADE: ENADE 2009                                                                                                    | <b>.</b>                                                  |
|                                                                |                                                                                                    |                                                           |
|                                                                | sos   Ingressantes   Conciuntes                                                                                                    |                                                           |
| Código                                                         | Ano Letivo Modelo                                                                                                    | Data da Prova Data Processamento                          |
| 2014 Modelo Portaria Normativa Nº40, de 12 de Dezembro de 2007 |                                                                                                    | • ///                                                     |
| )escrição                                                      | Modelo Portaria Normativa Nº40, de 12 de Dezembro de 2007                                                                                                    | Ç                                                         |
|                                                                |                                                                                                    |                                                           |
| xportador                                                      |                                                                                                    |                                                           |
|                                                                |                                                                                                    | <u>m</u>                                                  |
| Percentual p                                                   | ara Ingressantes:                                                                                                    |                                                           |
|                                                                |                                                                                                    |                                                           |
| Mínimo                                                         | Máximo Mínimo Máximo                                                                                                    | 💠 Inserir 🛛 🗕 Betirar 🛛 🏠 Alterar 🖉 Visualiza             |
| Códian                                                         | Ann Letiun Description                                                                                                    | Madela                                                    |
| 2                                                              | 2012 5445568688                                                                                                    | Modelo Portaria Normativa Nº40, de 12 de Dezembro de 2007 |
| 11                                                             | 2011                                                                                                    | Modelo Portaria Normativa N#40, de 12 de Dezembro de 2007 |
| 33                                                             | 2010                                                                                                    | Modelo Portaria Normativa Nº40, de 12 de Dezembro de 2007 |
| 41                                                             | 2008 44444444                                                                                                    | Modelo Portaria Normativa №40, de 12 de Dezembro de 2007  |
| 42                                                             | 2009 ####55.300#                                                                                                    | Modelo Portaria Normativa Nº40, de 12 de Dezembro de 2007 |
| 44                                                             | 2013 5440-54012                                                                                                    | Modelo Portaria Normativa N#40, de 12 de Dezembro de 2007 |
| 65                                                             | 2014 SAME FREE PROFESSION CONTRACTOR STATE                                                                                                    | Modelo Portaria Normativa N#40, de 12 de Dezembro de 2007 |
| 86                                                             | 2014 2016 281 Auf Engelin Boston Million of a dail Million and a station of the                                                                                                    | Modelo Portaria Normativa Nº40, de 12 de Dezembro de 2007 |
| 96                                                             | 2014 MADE 2014 SHORE SHORE WE AND A SHORE AND A SHORE WATER AND A SHORE AND A SHORE AND A  | Modelo Portaria Normativa Nº40, de 12 de Dezembro de 2007 |
| 106                                                            | 2014 Charles Charles C | Modelo Portaria Normativa Nº40, de 12 de Dezembro de 2007 |
|                                                                |                                                                                                    |                                                           |
|                                                                |                                                                                                    |                                                           |
|                                                                |                                                                                                    |                                                           |
| <                                                              |                                                                                                    | >                                                         |
|                                                                |                                                                                                    | Nº de Registros: 10                                       |
|                                                                |                                                                                                    |                                                           |
|                                                                |                                                                                                    | <u> </u>                                                  |

Para que o aluno possa concluir seu curso e receber o diploma, é obrigatória a participação no ENADE, por isso deve-se fazer o cadastramento dos cursos que farão o exame e dos alunos que participarão a cada ano.

Na primeira aba, "ENADE", informe o Ano Letivo da prova e selecione o Modelo. Na Descrição, informe uma identificação para aquele ano (ex.: ENADE 2015) ou algo que identifique, a título de organização, se for categorizar as provas por campus, cursos ou áreas (ex.: Enade 2015 – Exatas). Os campos em azul são de preenchimento obrigatório e os Percentuais para Ingressantes e Concluintes precisam estar de acordo com o INEP. Após completar as informações necessárias, clique em "Inserir". Caso os exames sejam separados por categorias, repita a operação para cada categoria e insira uma a uma. Se após a inserção houver necessidade de fazer alguma modificação, a opção "Retirar" vai excluir o item de forma permanente, "Alterar" vai permitir a edição do item e "Visualizar" permite ver as informações do item.

Na segunda aba, "Cursos" selecione a Situação que será associada ao curso:

- "Área não selecionada" são os cursos que não foram selecionados e não farão o exame naquele ano;
- "Área selecionada" são os cursos que farão o exame.
- A opção "não exige" será utilizada apenas quando precisar regularizar a situação de alunos antigos, quando ainda não era obrigatório a todos os cursos participarem do exame.

OBS.:

- Você pode segurar a tecla "control" enquanto seleciona os cursos, para selecionar vários de uma vez e se os itens forem selecionados corretamente, a marcação " ▶ " mudará para " ▶ ". Após a seleção, clique em ">" para mover os itens da listagem geral para a lista especificada. Para mover todos itens sem distinção, use ">>".
- Confira com a legenda de cores (na parte central e inferior) se os cursos foram categorizados corretamente.

**Na terceira aba, "Ingressantes"**, é onde será associada a Situação do aluno, se foi selecionado e pretende fazer a prova ou pedir dispensa. Na lista serão filtrados os nomes de todos os alunos que preencherem os requisitos para fazer o ENADE como ingressantes e estão matriculados apenas nos cursos que foram selecionados para o exame na aba "Cursos" e também de acordo com os critérios de pesquisa que foram marcados.

OBS.:

- Se não usar os critérios de pesquisa, todos os alunos dos cursos selecionados serão listados.
- A Justificativa quanto a ausência ou dispensa do exame será efetivada pela Qualidata segundo as leis vigentes.
- A opção "não selecionado" é para os alunos que não foram selecionados dentro do seu curso e será mais utilizada hoje para regularizar a situação de algum aluno antigo, quando não era obrigatório que todos os alunos de um curso participassem do exame, apenas uma amostragem.

**Na quarta aba**, **"Concluintes"**, o princípio é o mesmo dos Ingressantes, mas serão listados os alunos que preencherem os requisitos para fazer o ENADE como concluintes.

Lançar Resultado e Informar Situação do ENADE

Após cadastrar os cursos e participantes do ENADE, será necessário informar a situação dos alunos. Enquanto a etapa de Configuração é uma previsão, o Lançamento de Resultado ou o Lançamento de Situação trata do que se passou na prática, sendo o segundo uma versão mais básica do primeiro, constando apenas se o aluno fez ou não a prova.

|                                  |             |                      | Lang                | ar Resultado do EN/ | ADE               |                                 | - • •                       |
|----------------------------------|-------------|----------------------|---------------------|---------------------|-------------------|---------------------------------|-----------------------------|
| Escolha seu c                    | ritério de  | pesquisa e clique em | "Listar"            |                     |                   |                                 |                             |
| ENADE                            |             |                      |                     |                     |                   |                                 | đĄ                          |
| □ Curso □                        |             |                      |                     |                     |                   | <u>M</u> [ 1                    | Período 🗌                   |
| 🗆 Turma 🛛                        |             |                      |                     |                     | 🗾 🥅 Ano Let. Inic | ial 🔲 🔽 Período Let             | . Inicial                   |
| 🥅 Matrícula 🛛                    |             |                      |                     |                     |                   |                                 | ¢\$                         |
| ☐ Origem [                       |             | <u> </u>             | Sit. Matrícula ENAI | DE                  | Ŧ                 | Ordenar por<br>Matrícula C Nome | ?{] Listar                  |
| Origem                           | %           | Sit. Matrícula       | Matrícula           | Justificativa       | Nome              |                                 | Sigk                        |
|                                  |             |                      |                     |                     |                   |                                 |                             |
|                                  |             |                      |                     |                     |                   |                                 |                             |
| <                                |             |                      |                     |                     |                   |                                 | >                           |
| < Justificativa                  |             |                      |                     |                     |                   |                                 | >                           |
| < Justificativa                  | ustificativ | va                   |                     |                     |                   |                                 | ><br><br>∕/ Registrar Falta |
| < Justificativa                  | ustificativ | va                   |                     |                     |                   |                                 | ►<br>▼                      |
| < Justificativa<br>Complemento J | ustificativ | va                   |                     |                     |                   |                                 | >                           |

**Menu:** Registro Escolar  $\rightarrow$  Procedimentos de Apoio  $\rightarrow$  ENADE  $\rightarrow$  Lançar Resultado

O Lançamento de Resultado é o registro que fornece informações mais detalhadas sobre a participação dos alunos, para o controle da IES. Deve constar a justificativa da ausência ou da dispensa e exibe outras especificações exigidas pelo INEP para identificação dos alunos. Para fazer o lançamento de resultado basta selecionar os critérios de pesquisa e clicar em "Listar", selecione os alunos que compareceram ao exame e clique em "Registrar Presença". Para os alunos que não compareceram ao exame, registre as justificativas para que não conste simplesmente como 'ausente' e clique em "Registrar Falta", o "Complemento da Justificativa" serve para que a IES efetive de forma específica, a justificativa dos alunos. Para cancelar uma falta, clique em "Cancelar Falta" e em seguida, "Registrar Presença", ou o aluno ficará apenas como selecionado para o exame, não constando se ele fez a prova. Não esqueça de clicar em "**Processar ENADE**" ao término dos lançamentos para salvá-los.

Menu: Registro Escolar → Procedimentos de Apoio → ENADE → Informar Situação do ENADE

| <b>0</b>                              |                                                                                    | Lançar Situação do E   | ENADE    |               |                     |                  |              |                     |
|---------------------------------------|------------------------------------------------------------------------------------|------------------------|----------|---------------|---------------------|------------------|--------------|---------------------|
| Escolha seu cri                       | tério de pesquisa e clique em "Listar"                                             |                        |          |               |                     |                  |              |                     |
| □ Curso □                             | 2003 🚖 🗆 Período Letivo 🛛 🌩 🗖                                                      | Situação da Matrícula: |          | ¥             | 🦵 Situação do EN    | ADE              | <u>đ</u> đ   | □ Período 1 ★       |
| Matrícula:  Lançar Situaçi C ENADE N8 | ão do ENADE aos Alunos Selecionados<br>So Informado C Recular C Dispensado C Irrec | ular                   | <b>.</b> | Dunin clique  | no orid para lancar | a siluação do EN | ADE no aluno | 0/11/10/1           |
| Matrícula                             | Nome                                                                               | Curso                  |          | Período Atual | Situação do Enade   | Data do Enade    | Turma Atual  |                     |
|                                       |                                                                                    |                        |          |               |                     |                  | 1            |                     |
|                                       |                                                                                    |                        |          |               |                     |                  |              |                     |
|                                       |                                                                                    |                        |          |               |                     |                  |              |                     |
|                                       |                                                                                    |                        |          |               |                     |                  |              |                     |
|                                       |                                                                                    |                        |          |               |                     |                  |              |                     |
|                                       |                                                                                    |                        |          |               |                     |                  |              |                     |
| 🖌 Aplicar A                           | kerações                                                                           |                        |          |               |                     |                  |              | INT de Hegiströs: U |

Para o Lançamento de Situação, basta listar os alunos conforme seu critério de pesquisa, marcar a situação na caixa "Lançar Situação do ENADE aos Alunos Selecionados" e dar um duplo clique no nome dos alunos que correspondem à situação. Após o término dos registros, não esquecer de clicar em "Aplicar Alterações", para salvá-los.

Tanto no registro de "Resultado do ENADE" quanto o de "Situação do ENADE", os alunos ausentes ou que pediram dispensa serão automaticamente selecionados para participarem do próximo exame, mesmo que seu curso não tenha sido selecionado aquele ano, pois é obrigatória a participação de todos. É necessário que todos os alunos tenham feito a prova e estejam com sua situação regularizada no sistema, pois o mesmo não pode liberar o aluno para a etapa seguinte do processo acadêmico (por ex.: Colação de grau) se houverem pendências anteriores.